## Main menu options

The horizontal menu at the top of the screen includes the menu options listed below.

| INTERVI | EWS   RES | OURCES EXPO | RT ACCOUN           | r ADMIN |  |  |
|---------|-----------|-------------|---------------------|---------|--|--|
| Interv  | iews      |             |                     |         |  |  |
|         |           |             |                     |         |  |  |
| New In  | terview   |             |                     |         |  |  |
| Inter   | rview # D | )ate        |                     |         |  |  |
|         |           | 2           | >                   |         |  |  |
|         | 114 7     | 7/17/2012   | View Results        |         |  |  |
|         | 115 7     | 7/17/2012   | View Results        |         |  |  |
|         | 116 7     | 7/17/2012   | View Results        |         |  |  |
|         | 117 7     | 7/17/2012   | View Results        |         |  |  |
|         | 118 7     | 7/17/2012   | View Results        |         |  |  |
|         | 119 7     | 7/17/2012   | <u>View Results</u> |         |  |  |
|         | 120 7     | 7/18/2012   | View Results        |         |  |  |
|         | 121 7     | 7/19/2012   | View Results        |         |  |  |
|         | 124 7     | /21/2012    | View Results        |         |  |  |
|         | 125 7     | 7/21/2012   | View Results        |         |  |  |

## **INTERVIEWS**

Logging in automatically takes you to the **INTERVIEWS** page which lists in numerical/ chronological order all the interviews you have conducted. (Your list will include only the interviews conducted under your username.) You can navigate to the results of previously conducted interviews from this page.

## RESOURCES

Includes a User Guide and translations of the BRO interview as they become available.

## **EXPORT**

This page provides an option to export your interview data to Excel and includes a link to the data dictionary. This feature will enable you to obtain an aggregate summary of your clients' sociodemographic characteristics and risk profiles and/or conduct additional data analyses.

## ACCOUNT

Allows you to change your password or update your user profile (agency name and location).

## ADMIN

Accessible only to the system administrator. Maintains a list of registered users.

#### **INTERVIEW PAGES**

This menu option appears only after you create a new interview, or enter in a previously conducted interview. A drop-down menu allows you to navigate back and forth through the risk domains, client data, and reports.

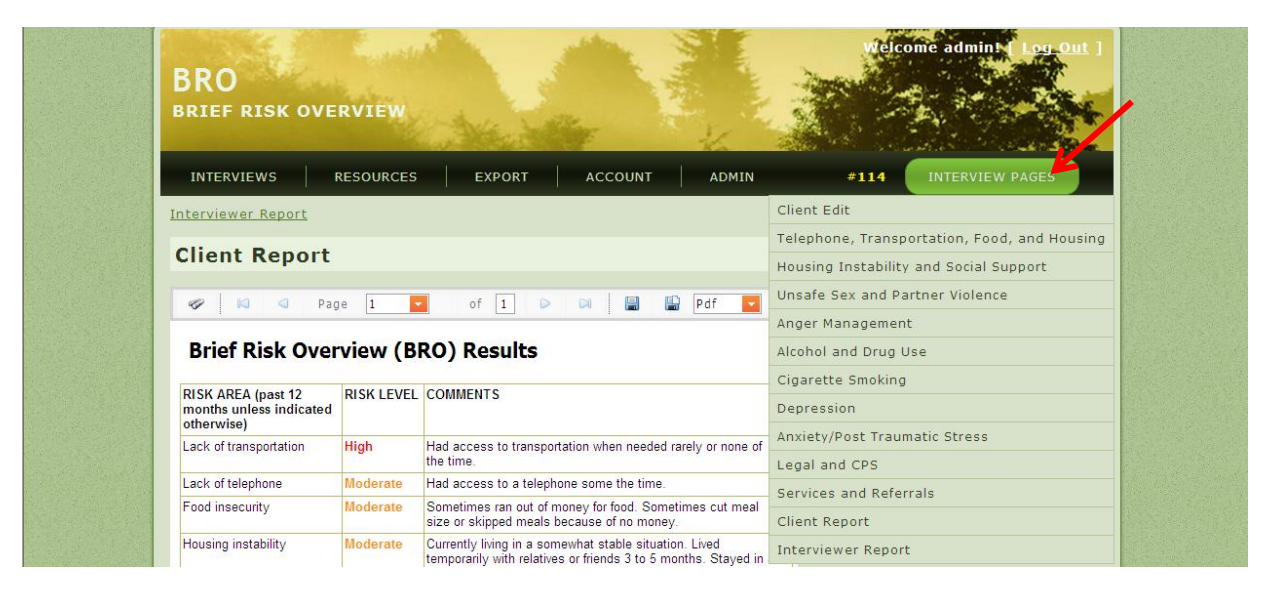

## **Conducting the BRO interview**

On the **INTERVIEWS** page, click **New Interview** (green button) to start a new interview.

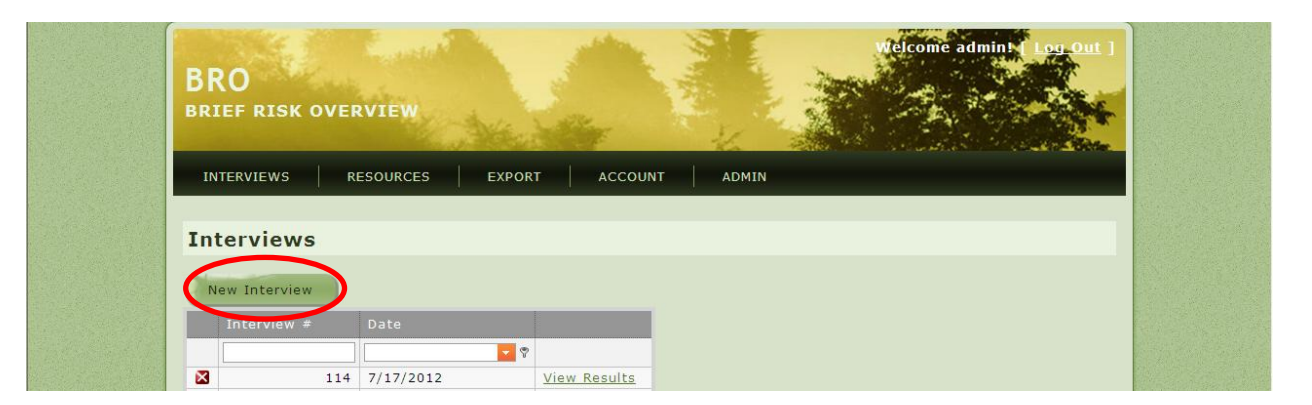

On the **New Interview** page, enter sociodemographic information you wish to record. Click **SAVE AND START BRO** to proceed to the next screen to start the risk screening questions.

| INTERVIEWS RESOURCES EXPORT ACCOUNT ADMIN |
|-------------------------------------------|
|-------------------------------------------|

On subsequent pages, ask each series of questions and click responses. Make sure each click registers as a response. Click **SAVE AND CONTINUE** to store the responses and move to the next page.

Note that the menu option **INTERVIEW PAGES** now appears on the main menu. You can use this feature to navigate back and forth to risk domains and sociodemographic information, or preview the **Client Report** to check for missing data. Remember to click **SAVE AND CONTINUE** if you enter or change any responses.

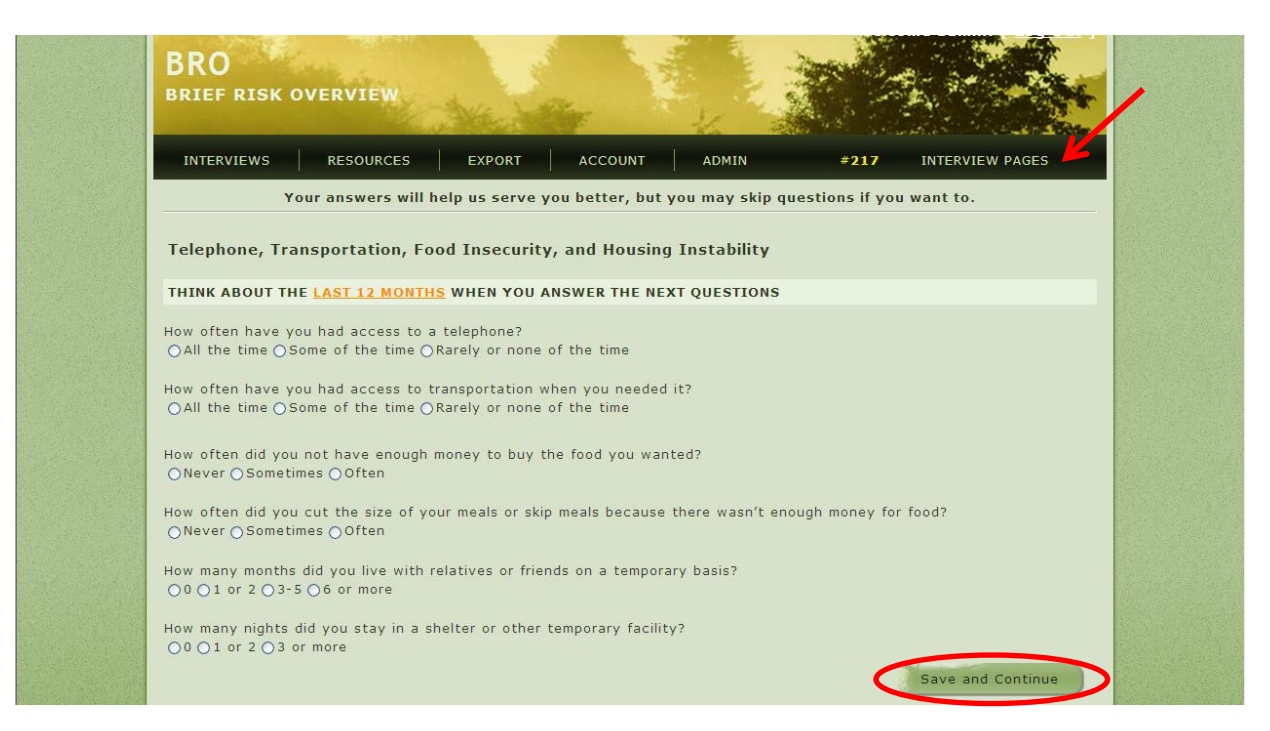

When you have completed the last page of data entry (the questions about which services the client would like), click **SAVE**. Two reports will be automatically generated.

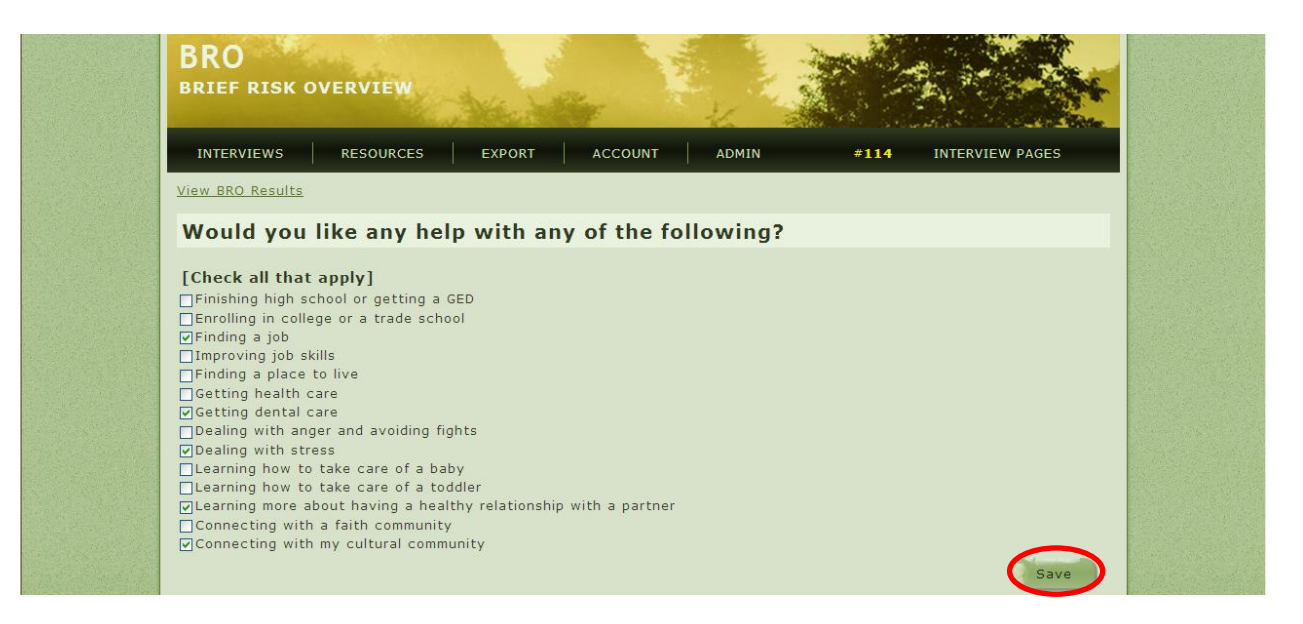

The BRO system produces two versions of the screening results called the **Client Report** and the **Interviewer Report**.

The **Client Report** is designed for the client and includes the color-coded risk profile, a summary of the services requested, and the **Interview #**. To access the **Interviewer Report** click on the button.

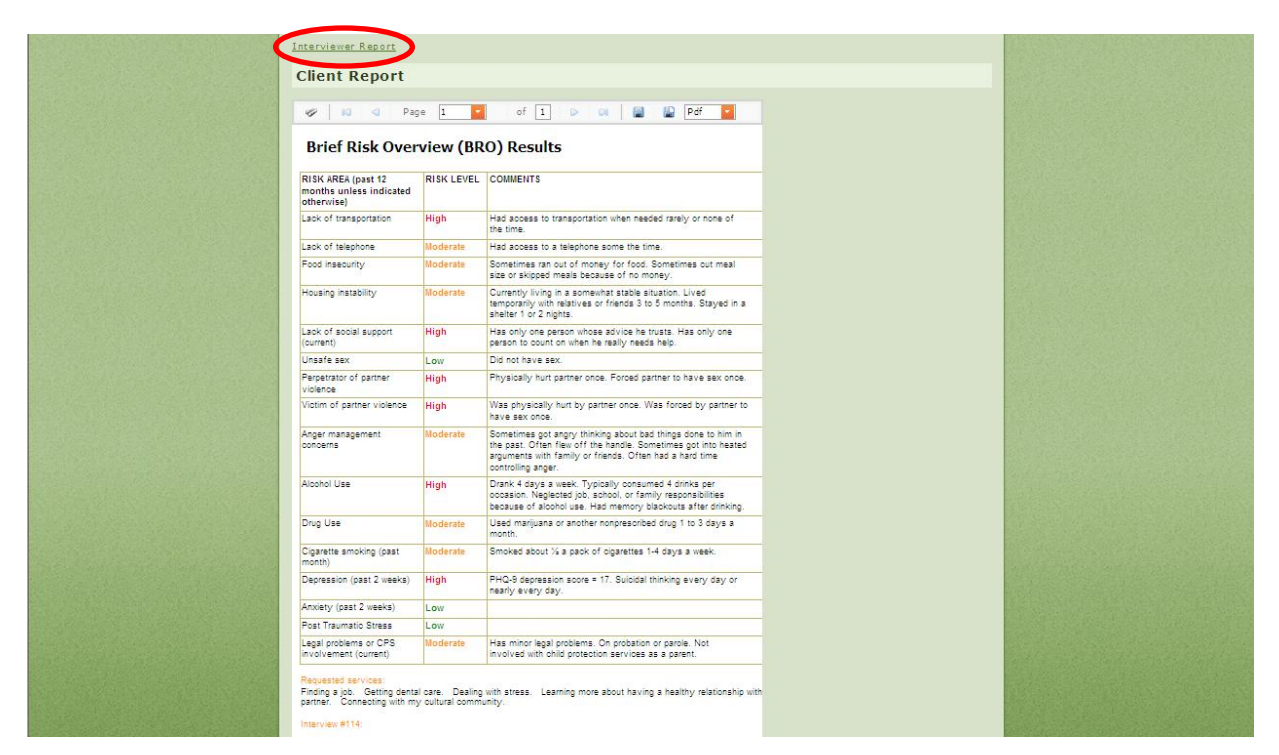

The **Interviewer Report** includes all this information plus any sociodemographic information entered in order to aid the interviewer in suggesting or making referrals (red arrow). You can go back to the **Client Report** by clicking on the button.

| Client Report                                                                                                    |                                                                                            |                                                                                                    |  |  |  |
|----------------------------------------------------------------------------------------------------|--------------------------------------------------------------------------------------------|----------------------------------------------------------------------------------------------------|--|--|--|
| Interviewer Re                                                                                                    | port                                                                                       |                                                                                                    |  |  |  |
|                                                                                                    |                                                                                            |                                                                                                    |  |  |  |
| 🤣 😡 刘 Pag                                                                                                    | e 1 🔽                                                                                      | of 1 🕨 🛤 🔛 Pdf 🜠                                                                                                    |  |  |  |
| Brief Risk Overview (BRO) Results                                                                                                    |                                                                                            |                                                                                                    |  |  |  |
| RISK AREA (past 12<br>months unless indicated<br>otherwise)                                                                                                    | RISK LEVEL                                                                                 | COMMENTS                                                                                                    |  |  |  |
| Lack of transportation                                                                                                    | High                                                                                       | Had access to transportation when needed rarely or none of the time.                                                                                                    |  |  |  |
| Lack of telephone                                                                                                    | Moderate                                                                                   | Had access to a telephone some the time.                                                                                                    |  |  |  |
| Food insecurity                                                                                                    | Moderate                                                                                   | Sometimes ran out of money for food. Sometimes out meal<br>size or skipped meals because of no money.                                                                                                    |  |  |  |
| Housing instability                                                                                                    | Moderate                                                                                   | Currently living in a somewhat stable situation. Lived<br>temporarily with relatives or friends 3 to 5 months. Stayed in a<br>shelter 1 or 2 nights.                                                                                                    |  |  |  |
| Lack of social support<br>(current)                                                                                                    | High                                                                                       | Has only one person whose advice he trusts. Has only one<br>person to count on when he really needs help.                                                                                                    |  |  |  |
| Unsafe sex                                                                                                    | Low                                                                                        | Did not have sex.                                                                                                    |  |  |  |
| Perpetrator of partner<br>violence                                                                                                    | High                                                                                       | Physically hurt partner once. Forced partner to have sex once.                                                                                                    |  |  |  |
| Victim of partner violence                                                                                                    | High                                                                                       | Was physically hurt by partner once. Was forced by partner to have sex once.                                                                                                    |  |  |  |
| Anger management<br>concerns                                                                                                    | Moderate                                                                                   | Sometimes got angry thinking about bad things done to him in<br>the past. Often filew off the handle. Sometimes got into heated<br>arguments with family or friends. Often had a hard time<br>controlling anger.                                                                                                    |  |  |  |
| Alcohol Use                                                                                                    | High                                                                                       | Drank 4 days a week. Typically consumed 4 drinks per<br>occasion. Neglected job, school, or family responsibilities<br>because of alcohol use. Had memory blackouts after drinking.                                                                                                    |  |  |  |
| Drug Use                                                                                                    | Moderate                                                                                   | Used marijuana or another nonprescribed drug 1 to 3 days a<br>month.                                                                                                    |  |  |  |
| Cigarette smoking (past month)                                                                                                    | Moderate                                                                                   | Smoked about % a pack of cigarettes 1-4 days a week.                                                                                                    |  |  |  |
| Depression (past 2 weeks)                                                                                                    | High                                                                                       | PHQ-9 depression score = 17. Suicidal thinking every day or<br>nearly every day.                                                                                                    |  |  |  |
| Anxiety (past 2 weeks)                                                                                                    | Low                                                                                        |                                                                                                    |  |  |  |
| Post Traumatic Stress                                                                                                    | Low                                                                                        |                                                                                                    |  |  |  |
| Legal problems or CPS involvement (current)                                                                                                    | Moderate                                                                                   | Has minor legal problems. On probation or parole. Not<br>involved with child protection services as a parent.                                                                                                    |  |  |  |
| Requested services:<br>Finding a job. Getting dental<br>partner. Connecting with my<br>Interview #114<br>Asian/Pacific Islander male.<br>Employment: No. Jocking for<br>Last saw doctor: 3-3 years a | I care. Dealing<br>v oultural commu<br>Age: 30-34. Fr<br>work. Children<br>jo. Last saw de | with stress. Learning more about having a healthy relationship with     more about having a healthy relationship with     more about the stress of the stress of the stres of the stress of the stress of the stress of the stress of the s |  |  |  |

A risk domain may not be scored if some questions within that domain were not answered or if a response was not recorded (a "missed" click). To complete a missing item, click the **INTERIEW PAGES** menu tab, select the affected domain(s) from the drop-down menu, enter the missing response(s), and click **SAVE AND CONTINUE**. The **Client Report** and **Interviewer Report** will reflect any corrections you made.

# Viewing, editing, printing, and saving the BRO reports

Both reports can be viewed, printed, or saved in pdf or other formats. A copy of the BRO reports will be saved on the website indefinitely.

To select the format, go into the drop down box on the right-hand side of the report and make a selection. Click on the **Save** button to save the report in your selected format.

| <u>Client Report</u>                                        |            |                                                   |                    |  |
|-------------------------------------------------------------|------------|---------------------------------------------------|--------------------|--|
| Interviewer R                                               | eport      |                                                   |                    |  |
| 🛷 📢 🔍 Pag                                                   | je 1 📘     | of 1 D 🛛 📳                                        |                    |  |
| Brief Risk Over                                             | view (B    | RO) Results                                       | Xis<br>Xisx<br>Pef |  |
| RISK AREA (past 12<br>months unless indicated<br>otherwise) | RISK LEVEL | COMMENTS                                          | Mht<br>Html        |  |
| Lack of transportation                                      | High       | Had access to transportation when neede the time. | ed are Csv         |  |
| Lack of telephone                                           | Moderate   | Had access to a telephone some the time           | ie. Image          |  |

To print without saving a copy of the report on your computer click **Export**.

| Client Report                                            |            |                                                                      |  |
|----------------------------------------------------------|------------|----------------------------------------------------------------------|--|
| Interviewer                                              | Report     |                                                                      |  |
| Brief Risk O                                             | Page 1     | a of 1 D D D D D D D D D D D D D D D D D D                           |  |
| RISK AREA (past 12<br>months unless indica<br>otherwise) | RISK LEVEL | COMMENTS                                                             |  |
| Lack of transportation                                   | High       | Had access to transportation when needed rarely or none of the time. |  |
| Lack of telephone                                        | Moderate   | Had access to a telephone some the time.                             |  |

Click **Print** when the report opens in a new window.

| RISK AREA (past 12<br>months unless indicated<br>otherwise) | RISK LEVEL | COMMENTS                                                                                                    |  |  |  |  |  |  |
|-------------------------------------------------------------|------------|----------------------------------------------------------------------------------------------------|--|--|--|--|--|--|
| Lack of transportation                                      | High       | Had access to transportation when needed rarely or none of the time.                                                                                 |  |  |  |  |  |  |
| Lack of telephone                                           | Moderate   | Had access to a telephone some the time.                                                                                                    |  |  |  |  |  |  |
| Food insecurity                                             | Moderate   | Sometimes ran out of money for food. Sometimes cut meal size or skipped meals because of no money.                                                   |  |  |  |  |  |  |
| Housing instability                                         | Moderate   | Currently living in a somewhat stable situation. Lived<br>temporarily with relatives or friends 3 to 5 months. Stayed in a<br>shelter 1 or 2 nights. |  |  |  |  |  |  |
| Lack of social support<br>(current)                         | High E     | Has only one person whose advice he trusts. Has only one person to could on when he really needs help.                                               |  |  |  |  |  |  |

# Finding and viewing previously conducted interviews

Reports can be accessed at a later date from the **INTERVIEWS** page. Type the **BRO INTERVIEW #** or the **Date** in its respective field or use the page numbers or arrows at the bottom of the screen to advance to higher numbers

|     | terviews           |             |              |  |         |
|-----|--------------------|-------------|--------------|--|---------|
| N   | ew Interview       |             |              |  |         |
|     | Interview #        | Date        |              |  |         |
|     |                    |             |              |  |         |
|     | 114                | 7/17/2012   | View Results |  |         |
|     | 115                | 7/17/2012   | View Results |  |         |
|     | 110                | 7/17/2012   | View Results |  |         |
|     | 118                | 7/17/2012   | View Results |  |         |
|     | 119                | 7/17/2012   | View Results |  |         |
|     | 120                | 7/18/2012   | View Results |  |         |
|     | 121                | 7/19/2012   | View Results |  |         |
|     | 124                | 7/21/2012   | View Results |  |         |
|     | 125                | 7/21/2012   | View Results |  | and the |
| Pag | e 1 of 10 (92 item | s 🔇 🚺 2 3 4 | 5678910      |  |         |
|     |                    |             |              |  |         |
|     |                    |             |              |  |         |

| BRO<br>BRIEF RI | Welcome admint( Log_Out )<br>SK OVERVIEW |  |
|-----------------|------------------------------------------|--|
| INTERVIEW       | /S RESOURCES EXPORT ACCOUNT ADMIN        |  |
| Intervi         | ews                                      |  |
| New Interv      | view # Date                              |  |
| 206<br>×        | 206 3/22/2013 <u>View Results</u>        |  |

The **BRO INTERVIEW** # you searched for should appear. To access the **Client Report**, click **View Results** to the right of the corresponding **BRO INTERVIEW** #. The **Interviewer Report** can be accessed from the **Client Report** page.

| BRO<br>BRIEF RISK OVE         | ERVIEW                 | velcome   | admint ( Loy Out ) |
|-------------------------------|------------------------|-----------|--------------------|
| INTERVIEWS                    | RESOURCES EXPORT ACCOU | INT ADMIN |                    |
| Interviews                    |                        |           |                    |
|                               |                        |           |                    |
| New Interview                 |                        |           |                    |
| New Interview Interview #     | Date                   |           | 100                |
| New Interview Interview # 206 | Date                   |           |                    |

Because the BRO does not record unique individual identifiers, you will need to maintain a record of your BRO interviews if you wish to access BRO reports at a later date. One method is to create an Excel spreadsheet with columns for the BRO Interview # and unique individual identifiers, such as name, birthdate, medical record # or agency record #.

## Downloading data for an aggregate summary of interview data

Click **EXPORT** on the main menu.

|       | BRO<br>BRIEF R | ISK OVEF | RVIEW     |                      |
|-------|----------------|----------|-----------|----------------------|
|       | INTERVIE       | ws   R   | esources  | EXPORT ACCOUNT ADMIN |
|       | Intervi        | iews     |           |                      |
|       | New Int        | erview   |           |                      |
|       | Interv         | view #   | Date      |                      |
|       |                |          |           |                      |
|       | ×              | 114      | 7/17/2012 | View Results         |
| 1.1.1 |                | 115      | 7/17/2012 | View Results         |
|       |                | 116      | 7/17/2012 | View Results         |
|       | ×              | 117      | 7/17/2012 | View Results         |

Then click **Export to Excel**. Basic instructions are provided at the bottom of the spreadsheet. This page also includes a link to the **Download Data Dictionary** resource.

| Export                                                                                                 | S   RESC                                                                | DURCES                                                                        | EXPORT                                    | ACCOUNT                        | ADMIN                          |                                |            |           |  |
|----------------------------------------------------------------------------------------------------|-------------------------------------------------------------------------|-------------------------------------------------------------------------------|-------------------------------------------|--------------------------------|--------------------------------|--------------------------------|------------|-----------|--|
| Export to                                                                                              | Excel                                                                   | Download Dat                                                                  | a Dictionary                              |                                |                                |                                |            |           |  |
| Drag a colum                                                                                           | n header here                                                           | to group by tha                                                               | t column                                  |                                |                                |                                |            |           |  |
| INTERVIEW_                                                                                             | DATECREAT                                                               | CREATEDBY                                                                     |                                           | RACE                           | FOREIGN_BO                     |                                | LANG_OTHER | SCHOOL_A  |  |
| •                                                                                                    |                                                                         | 9                                                                             | 8                                         | 9                              | 8                              |                                | 8          | <b>\$</b> |  |
| 114                                                                                                    | 7/17/2012                                                               | Test4                                                                         | 6                                         | 2                              | 1                              | 1                              |            | 2         |  |
| 115                                                                                                    | 7/17/2012                                                               | Test5                                                                         |                                           | 1                              | 1                              | 2                              |            | 0         |  |
| 116                                                                                                    | 7/17/2012                                                               | Test6                                                                         | 4                                         | 1                              | 0                              |                                |            | 0         |  |
| 117                                                                                                    | 7/17/2012                                                               | Test3                                                                         | 4                                         | 3                              | 1                              | 3                              |            | 0         |  |
| 118                                                                                                    | 7/17/2012                                                               | Test1                                                                         | 8                                         |                                | 1                              | 3                              |            | 0         |  |
| <                                                                                                    |                                                                         | -                                                                             |                                           |                                |                                |                                |            | >         |  |
| Page 1 of 19                                                                                           | (92 items)                                                              |                                                                               | <u>4 5 6 7</u>                            | <u>17 18 19</u>                | <b>&gt;</b>                    |                                |            |           |  |
| Create Filte                                                                                           | <u>er</u>                                                               |                                                                               |                                           |                                |                                |                                |            |           |  |
| Basic Instruct<br>* Filter by an<br>* The filter is<br>* Group by an<br>* Create morr<br>* Create morr | tions:<br>y field in the<br>located und<br>y field by dr<br>advanced fi | table.<br>er the column<br>agging a colur<br>Iters by clicki<br>a the 'Clear' | headers.<br>nn header up<br>ng the 'Creat | to the group<br>e Filter' link | area at the f<br>at the bottom | top of the gri<br>of the grid. | d.         |           |  |

The BRO was developed by the Minneapolis Health Department, Minneapolis, Minnesota. If you need additional information, please contact **BRO@minneapolismn.gov**